## **Chinese Pinyin Input method installation guide (windows)**

- 1. Make sure your computer can show Chinese correctly (not random codes). If it is not, please install the East Asian Language Support.
  - Some computers haven't installed the East Asian Language Support, but they still can show Chinese correctly in the web browser such as IE or Firefox. In this case, we still need to install the East Asian Language Support.
  - Many internet resources can help you to install this. Use Google to search the key word "East Asian Language Support", lots of guides can be found. Here is an example: <u>http://www.microsoft.com/globaldev/handson/user/xpintlsupp.mspx</u>
- Go to the URL: <u>http://www.sogou.com/pinyin/</u>, click the biggest yellow button "下载 3.2 正式 版"(download official version 3.2) to download the *Sogou Pinyin Input method* installation file. The file name is **sogou\_pinyin\_32b.exe.** Or you can download it from the direct URL: <u>http://ime.sogou.com/dl/sogou pinyin 32b.exe</u>.
- 3. Once finishing downloading, double click the file, click "我同意" (I agree) and "下一步"(next step) buttons when you encounter any.

| <ul> <li>一 提为拼音输入法 3.2 正式版 3.2.0.0605 安装</li> <li>● 二 ×</li> <li>● 第回证券及</li> <li>         在安装・推测拼音输入法 3.2 正式版 3.2.0.0605" 之前,<br/>请阅读技机协议。     </li> </ul> | <ul> <li>● 建筑拼音输入法 3.2 正式版 3.2.0.0605 安装</li> <li>● 送舞安装位置</li> <li>送舞 * 浅砌拼音输入法 3.2 正式版 3.2.0.0605" 的安装文件夹。</li> </ul> |
|----------------------------------------------------------------------------------------------------|----------------------------------------------------------------------------------------------------|
| 按 [Pg0n] 阅读"授权协议"的其余部分。                                                                                                    | Setup 格安裝 獲狗拼音输入法 3.2 正式版 3.2.0 0005 在下列文件夹。要安装到不<br>同文件夹,单击 [浏览(6)] 并选择其他的文件夹。 单击 [下一步(0)] 继续。                         |
| "搜狗拼音輸入法"是由搜狗公司提供的客户端软件和相关的网络服务。用户<br>在安装"搜狗拼音输入法"前应仔细阅读本服务协议,只要用户安装"搜狗拼音输入<br>法",即表明用户已经完整谁确地了解了本协议所有约定,并同意接受本协议的全<br>部条款。                                 | 目标文件夹                                                                                                    |
| 如果你接受协议中的条款,单击[我同意(1)] 继续安装。如果你选定[取消(C)],<br>安装程序将合关闭。必须接受协议才能安装"搜狗拼音输入法 3.2 正式版<br>3.2.0.0057。                                                             | 所需空间: 57.2MB<br>可用空间: 4.5GB<br>地図研究時後は 0.0 元中所                                                                          |
| SECONTERNOVALUE LLANK (上一步 ( 我同意 () 取消 ()                                                                                                    | 28.2917日 19.7774 9.72 ユニシリアル                                                                                            |
| Pic.1                                                                                                    | Pic.2                                                                                                    |

4. After installing it, your computer should be able to input Chinese. On the right bottom of you screen, there should be an input method icon. Switch it to "搜狗拼音输入法" as the Pic.3 shows (depending on your computer, the input method list may be different). You should see a small floating window on the right bottom of you screen (see Pic.4).

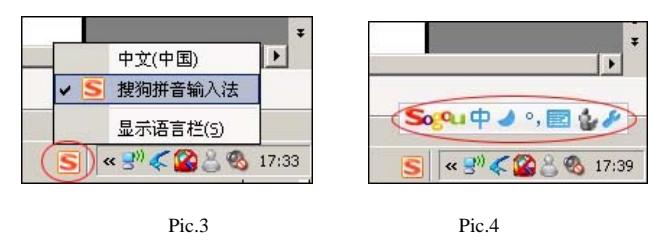

5. Now you can type Chinese into your computer. To give it a try, put your cursor on any imputable place (ie. Notepad, Microsoft Office Word), make sure you input method is on the **right state** as in Pic.4. Then type any Pinyin. You should see a small floating window which

appears next to the cursor (see Pic.5). Press the space bar then the first word in that floating window will be inputted. Or you can use number keys to choose the other words you want. Typically, the first word is the most frequently used one.

| -lass shows |       |       |       |       |
|-------------|-------|-------|-------|-------|
| znong wen   |       |       |       |       |
| 1. 中文       | 2. 中温 | 3. 仲文 | 4. 钟文 | 5. 钟汶 |

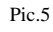

## Notes:

- There are many different Chinese input methods. Pinyin input method is the simplest one. After learning Pinyin, anyone can input Chinese easily. Among all the Pinyin input method programs, I recommend *Sogou Pinyin Input method* because I think it is the best one.
- Most of the Chinese words are combined with 2 or more characters. You can input all of the Pinyin in one time. For example, to input the word "中文"(Chinese), you can input the Pinyin "zhongwen" in one time instead of separating them into "zhong" and "wen".
- While using this program, we don't input the tones.
- To input the Pinyin ü, we use the key v. But for the modified combinations, we use u. For example, we type "lv" for "绿"(Pinyin: lù, meaning: green). While we type "ju" for "句" (Pinyin: jù, meaning: sentence). Here, "绿" and "句" have the same final, but it is modified in"句". The modified rule will be discussed in Pinyin class.
- If you want to switch back to input English, toggle the button on the small floating window (see Pic.6). "中" means Chinese, "英" means English. The short key for toggling it is Shift key. Notice that the second circled button indicates the punctuations. Chinese and English have different punctuations. It should toggle with the first button at the same time. You can also click the input method button in Pic.3, and switch to English.

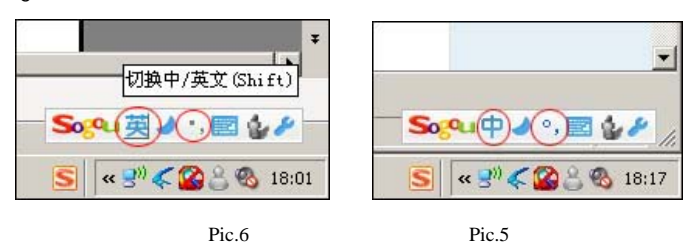

■ If you want to input the Traditional Chinese characters, switch the check box as in Pic.7. "简体" means Simplified Chinese and "繁体" means Traditional Chinese.

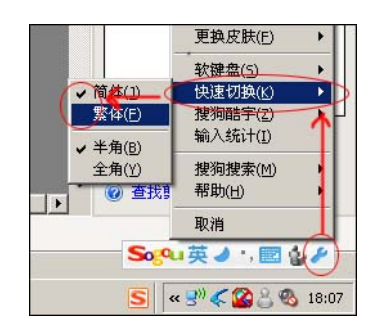